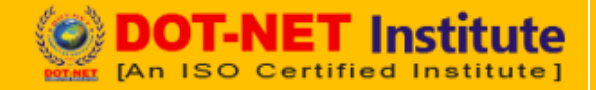

# Lesson – 3

## Home Toolbar (Menu)

### Paragraph

In the paragraph clipboard, all the functions for paragraph formatting with bullets and listings are like as:

| Bullets                   | : Start a bulleted list. (Click arrow to choose different style)   |
|---------------------------|--------------------------------------------------------------------|
| Numbering                 | : Start a numbered list. (Click arrow to choose different style)   |
| Multilevel List           | : Start a multilevel list. (Click arrow to choose different style) |
| Decrease Indent           | : Decrease the indent level of paragraph.                          |
| Increase Indent           | : Increase the indent level of paragraph.                          |
| Sort                      | : Alphabetize the selected text and numerical data.                |
| Show/Hide (Ctrl+*)        | : Show paragraph marks and other hidden formatting symbols         |
| Align Text Left (Ctrl+L)  | : Align text to the left.                                          |
| Centre (Ctrl+E)           | : Centre Text.                                                     |
| Align Text Right (Ctrl+R) | : Align text to the right.                                         |
| Justify (Ctrl+J)          | : Align text to both the left and right margins.                   |
| Line Spacing              | : Change the spacing between lines of text.                        |
| Shading                   | : Color the background behind the selected text of paragraph.      |
| Borders                   | : Border the selected matter.                                      |

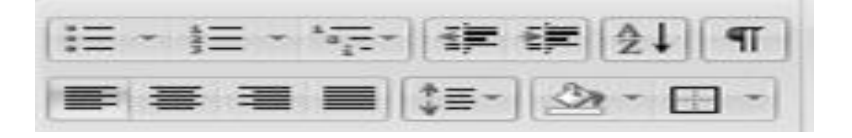

### Microsoft Word

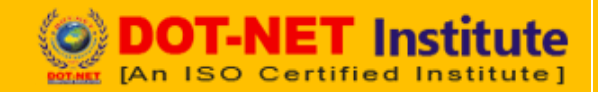

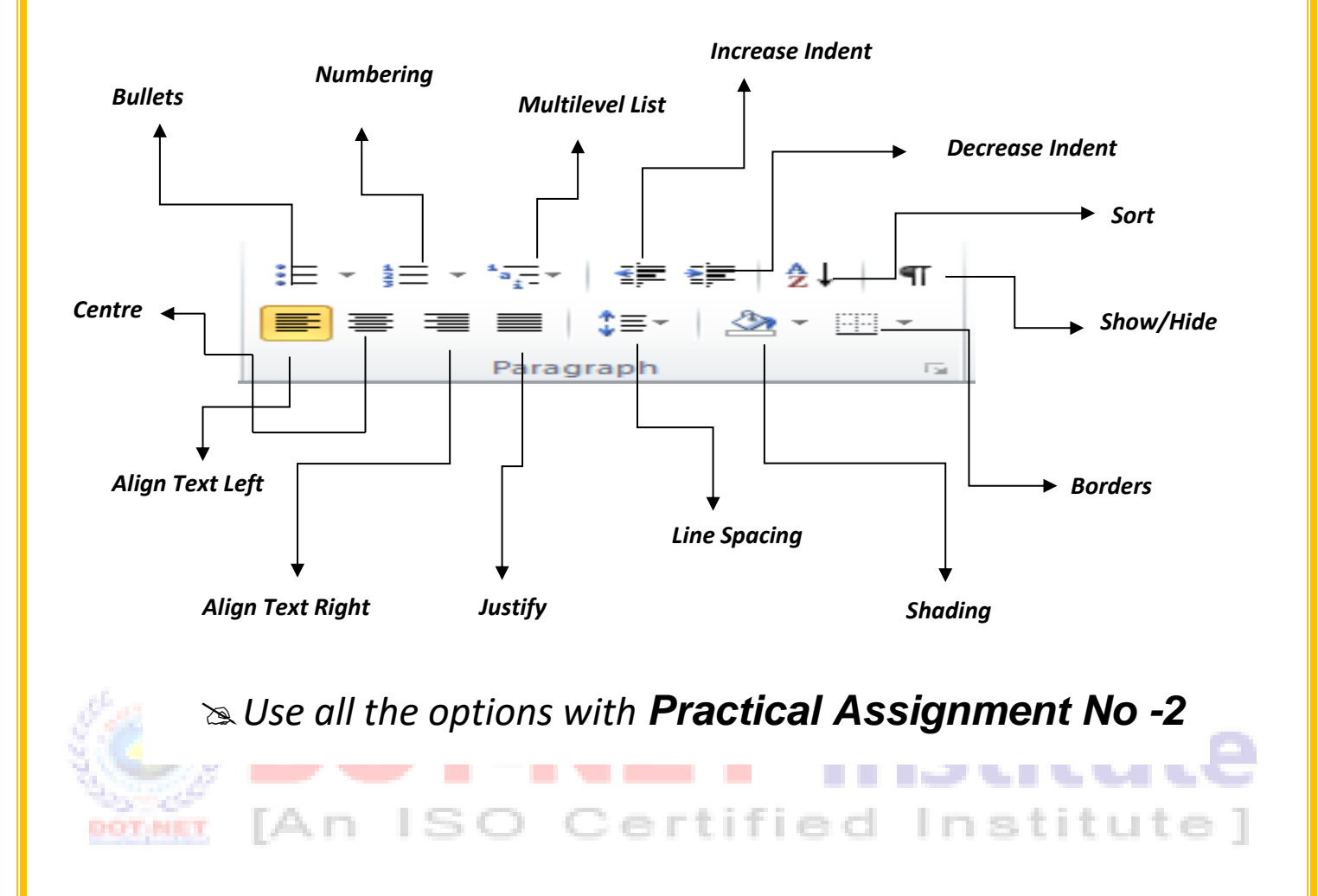

#### **Styles & Editing**

**Styles**: The styles options are used for changing formatting style like as:

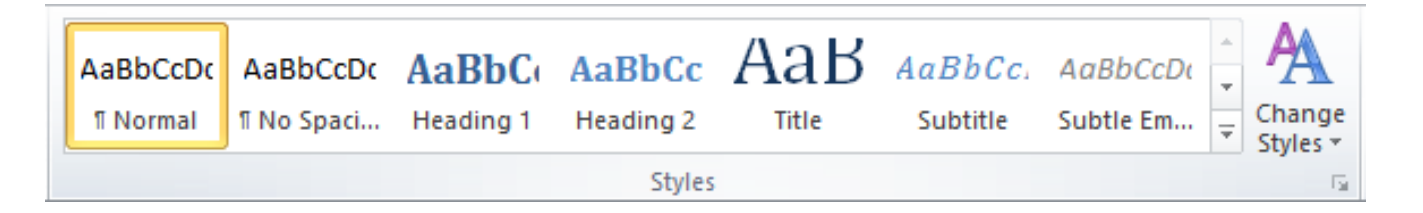

We can change our formatting style with these options like Normal, No Spacing, Heading 1, Heading 2 etc.

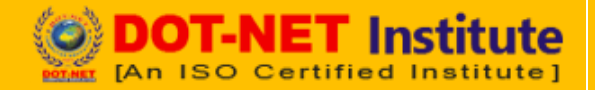

### **Change Styles**

Change the sets of styles, colors and fonts used in this document.

### Editing

The editing options there are many options to edit our text matter like as Find, Replace and selecting matters with menu bars.

| Find (Ctrl+F)    | : Find text in the document.              |
|------------------|-------------------------------------------|
| Replace (Ctrl+H) | : Replace text in the document.           |
| Select           | : Select text or Objects in the document. |

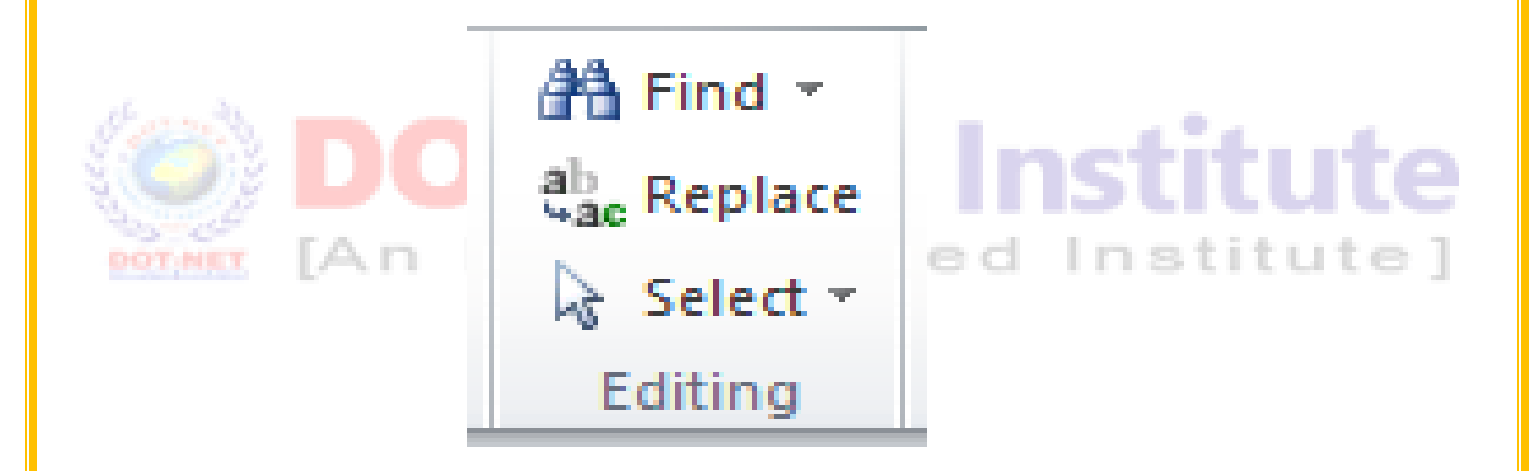

Security Use all the options with **Practical Assignment No - 3**